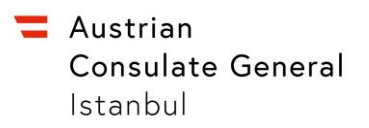

Türkiye

### How to book an appointment via VFS Global website

gateway

vfs.

VFS.GLOBAL

#### Please read these important instructions carefully before you proceed with booking.

#### Official VFS Global website: <a href="https://visa.vfsglobal.com/tur/en/aut/">https://visa.vfsglobal.com/tur/en/aut/</a>

#### What you need to know before booking an appointment:

The procedure is as follows:

- First, you need to **create an account** on the VFS appointment website. To successfully proceed with the appointment, you should provide a valid phone number. To finish the registration, you should provide the OTP code which will be sent to your mobile phone number.
- Activate your account: Once the account is created, the activation link will be sent via email.
- Then you can book an appointment online on the VFS Global website
- Lastly, you need to submit your visa application at the VFS Global Visa Application Center you have selected when booking your appointment.

#### What should you pay?

Please note that there are two kinds of fees that you must pay:

- **VFS Global service fee**. Will be paid directly at VFS Global the Visa Application Center (VAC).
- **The consular visa fee**. You will pay the visa fee only after submitting your application at the VFS Global Application Center. The cost varies, depending on the type of visa you apply for.

#### You need help?

| Enquiries about appointments,<br>technical problems and necessary<br>documents: | VFS<br>E <u>info.austr@vfshelpline.com</u><br>T +90 (212) 373 58 25<br><u>In case of technical problems, please provide a screen shot of</u><br><u>the error page!</u>                                                                                               |
|---------------------------------------------------------------------------------|----------------------------------------------------------------------------------------------------|
| Specific inquiries:                                                             | Visa Section of the Austrian Consulate General in Istanbul<br>E <u>Istanbul-GK@bmeia.gv.at</u><br><u>Please send all your requests by email only.</u><br><u>For legal reasons and for reasons of traceability, telephone</u><br><u>inquiries cannot be answered.</u> |

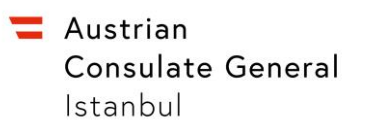

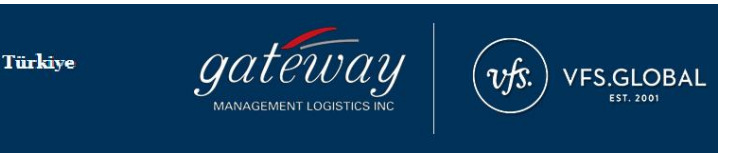

Step by step guidelines:

Step 1: To start an appointment please press the button "Book now"

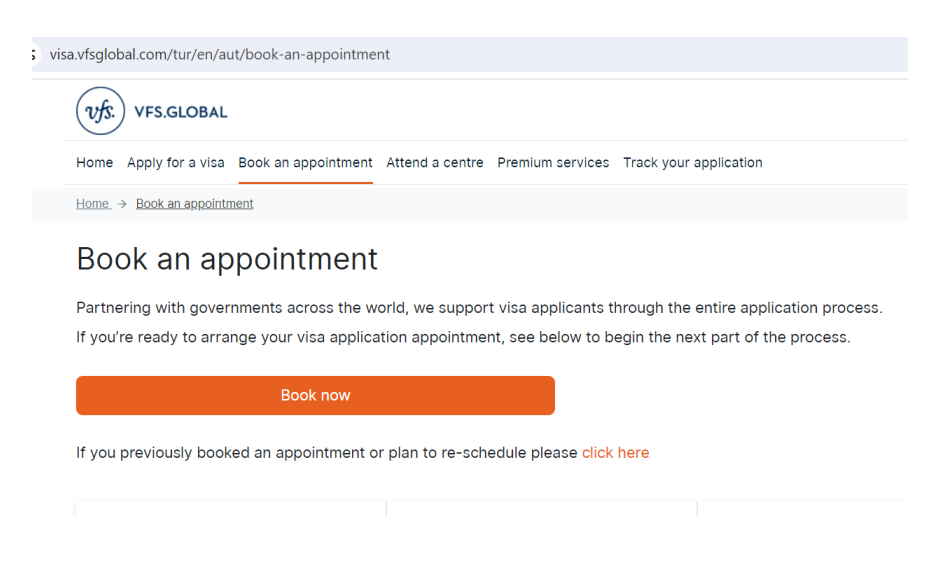

**<u>Step 2</u>**: Please create an account and provide your valid phone number. If you provide an incorrect phone number, you will not be able to receive an OTP code.

| Email*            |                                                   |                                                                                                    |             |
|-------------------|---------------------------------------------------|----------------------------------------------------------------------------------------------------|-------------|
| jane.doe(         | @email.cor                                        | m                                                                                                    |             |
| Password*         |                                                   |                                                                                                    |             |
| *******           |                                                   |                                                                                                    | ۲           |
| Mobile Nun        | iber *                                            |                                                                                                    | ۲           |
| 44                | •                                                 | 1234567890                                                                                                 |             |
| l agree<br>Privac | e to the Ter<br><u>y Policy</u> . E<br>s my perse | rms and Conditions, Refund and<br>By signing up, I allow VFS Global<br>onal data during the application jc | to<br>iurne |

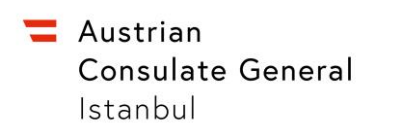

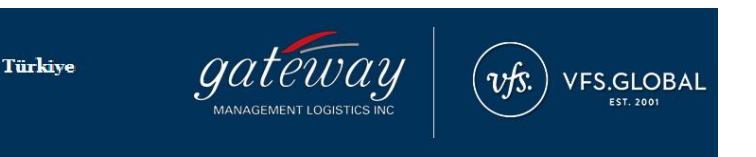

**<u>Step 3</u>**: Once you have created an account, please login to the appointment system.

| Enter your emain and pa | sword to commuc              |
|-------------------------|------------------------------|
| Email*                  |                              |
| jane.doe@email.com      |                              |
| Password*               |                              |
| ****                    | ٩                            |
| I'm not a robot         | reCAPTCHA<br>Privacy - Terma |
|                         | Sign In                      |

**<u>Step 4</u>**: Please enter OTP code which was sent to your mobile phone and proceed with the appointment. OTP is valid for 5 min.

| ne time password(OTP) has been sent to your mobile<br>imber .Your One-time Password (OTP) is valid for 5<br>inutes. |                                          |         |
|----------------------------------------------------------------------------------------------------|------------------------------------------|---------|
| Please enter<br>Please enter                                                                                        | r your one time passwon<br>r a valid OTP | s(OTP)+ |
|                                                                                                    |                                          |         |
|                                                                                                    |                                          |         |

Step 5: Please fill in all required information

- Appointment details
- Personal details
- Book an appointment page
- Services
- Review page

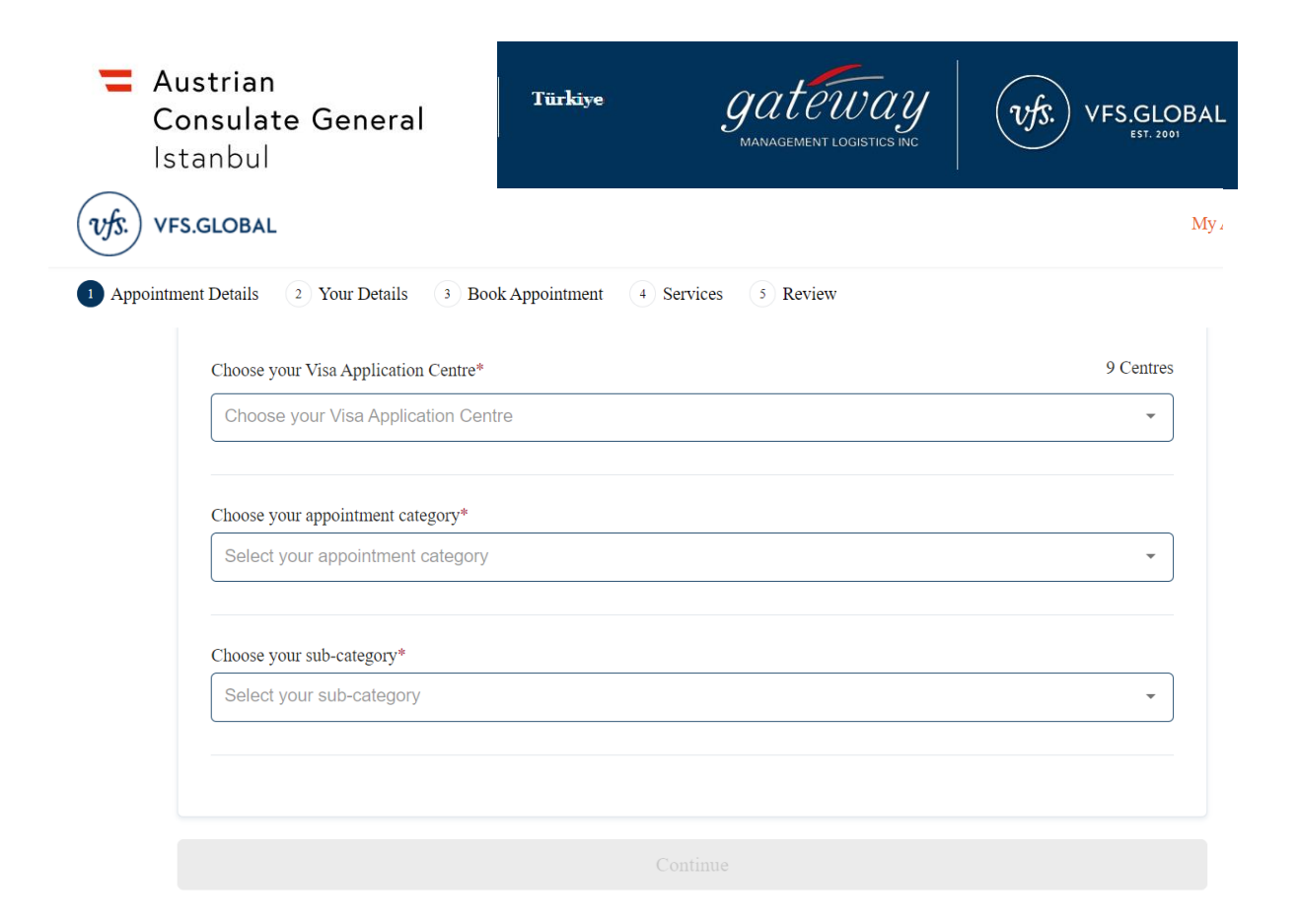

# Once you finish your appointment booking journey, a confirmation will be sent to your email.

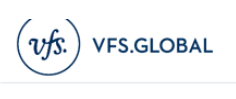

Home Apply for a visa Book an appointment Attend a centre Premium services Track your application

Home → Contact us

# Contact us

## Helpline

Please contact us for any information regarding the visa process :

Contact us by phone: +90 212 373 58 25 (We shall respond to phone calls between 08:30 and 12:00 and between 13:00 and 17:00, from Monday to Friday)

(Applicable for the following Visa Application Centres: Ankara, Bursa, Harbiye, Altunizade, Izmir, Antalya, Bordum, Gaziantep, Trabzon, Edirne)

Contact us by email: info.austr@vfshelpline.com